# My Religion

| Introduction | This guide provides the procedures to add, change or update your |
|--------------|------------------------------------------------------------------|
|              | religious preference in Direct Access (DA).                      |

**Procedures** See below.

| Step | Action                                     |  |  |  |  |  |
|------|--------------------------------------------|--|--|--|--|--|
| 1    | Click the <b>Member Self Service</b> tile. |  |  |  |  |  |
|      | Member Self Service                        |  |  |  |  |  |
|      |                                            |  |  |  |  |  |
|      |                                            |  |  |  |  |  |
|      | 0/100                                      |  |  |  |  |  |
|      |                                            |  |  |  |  |  |
|      |                                            |  |  |  |  |  |
|      |                                            |  |  |  |  |  |
|      |                                            |  |  |  |  |  |
|      |                                            |  |  |  |  |  |
|      |                                            |  |  |  |  |  |
| 2    | Select the <b>My Religion</b> option.      |  |  |  |  |  |
|      |                                            |  |  |  |  |  |
|      |                                            |  |  |  |  |  |
|      | 📕 View 🗸 📕                                 |  |  |  |  |  |
|      | Tasks ^                                    |  |  |  |  |  |
|      | My Airport Terminal                        |  |  |  |  |  |
|      | Emergency Contacts                         |  |  |  |  |  |
|      | Home and Mailing Address                   |  |  |  |  |  |
|      | Phone Numbers                              |  |  |  |  |  |
|      | Allotments                                 |  |  |  |  |  |
|      | Direct Deposit                             |  |  |  |  |  |
|      | W-4 Tax Information USA                    |  |  |  |  |  |
|      | All Duty Report                            |  |  |  |  |  |
|      | Thrift Savings Plan                        |  |  |  |  |  |
|      | Ethnic Groups                              |  |  |  |  |  |
|      | Annual Screening Questionnaire             |  |  |  |  |  |
|      | BAH Dep Data Verification                  |  |  |  |  |  |
|      | My Reserve Orders                          |  |  |  |  |  |
|      | My Assignments Endorsements                |  |  |  |  |  |
|      | My Email Addresses                         |  |  |  |  |  |
|      | My Member Info                             |  |  |  |  |  |
|      | My eKesume                                 |  |  |  |  |  |
|      | Wy Panel Submissions                       |  |  |  |  |  |
|      |                                            |  |  |  |  |  |
|      | FSMS My Reserve Orders                     |  |  |  |  |  |
|      | PCS eResumes                               |  |  |  |  |  |
|      |                                            |  |  |  |  |  |

Continued on next page

# My Religion, Continued

## Procedures,

continued

| Step | Action                                                                              |  |  |  |  |  |
|------|-------------------------------------------------------------------------------------|--|--|--|--|--|
| 3    | Use the <b>Look Up</b> icon to find your religion of choice.                        |  |  |  |  |  |
|      | My Religion                                                                         |  |  |  |  |  |
|      | JOHN PAUL JONES                                                                     |  |  |  |  |  |
|      | Poligious Affiliation                                                               |  |  |  |  |  |
|      | Peligion Description Delete                                                         |  |  |  |  |  |
|      | Religion Description Delete                                                         |  |  |  |  |  |
|      | Delete                                                                              |  |  |  |  |  |
|      | Save                                                                                |  |  |  |  |  |
|      |                                                                                     |  |  |  |  |  |
| 4    |                                                                                     |  |  |  |  |  |
| 4    | There are 99 options from which to choose. You can either search by <b>Keligion</b> |  |  |  |  |  |
|      | or Description.                                                                     |  |  |  |  |  |
|      | Look Up Religion                                                                    |  |  |  |  |  |
|      | Search by: Religion 🗸 begins with                                                   |  |  |  |  |  |
|      | Look Up Cancel Advanced Lookup                                                      |  |  |  |  |  |
|      | Search Results                                                                      |  |  |  |  |  |
|      | View 100 First (1) 1-99 of 99 (b) Last                                              |  |  |  |  |  |
|      | Religion Description Short Description                                              |  |  |  |  |  |
|      | AC Advent Christian Church Advent Chr                                               |  |  |  |  |  |
|      | AJ Jehovah's Witnesses Jehovah's                                                    |  |  |  |  |  |
|      | AN Native American Native Ame                                                       |  |  |  |  |  |
|      | AS Seventh Day Adventist Seventh Da                                                 |  |  |  |  |  |
|      | AV Adventist churches Adventist                                                     |  |  |  |  |  |
|      | BA American Baptist Churches in t American B                                        |  |  |  |  |  |
|      | BB Baptist churches Baptist ch                                                      |  |  |  |  |  |
|      | BC Southern Baptist Convention Southern B                                           |  |  |  |  |  |
|      | BF Free Will Baptist churches Free Will                                             |  |  |  |  |  |
|      | BG General Association of General General As                                        |  |  |  |  |  |
|      | RN National Bantist Convention of National B                                        |  |  |  |  |  |
| 5    | Click Save to confirm your choice                                                   |  |  |  |  |  |
| 5    | Click Save to commin your choice.                                                   |  |  |  |  |  |
|      | My Religion                                                                         |  |  |  |  |  |
|      | JOHN PAUL JONES                                                                     |  |  |  |  |  |
|      | Religious Affiliation                                                               |  |  |  |  |  |
|      | Religion Description Delete                                                         |  |  |  |  |  |
|      | CR Q Roman Catholic Church Delete                                                   |  |  |  |  |  |
|      | Save                                                                                |  |  |  |  |  |
|      |                                                                                     |  |  |  |  |  |
| L    |                                                                                     |  |  |  |  |  |

Continued on next page

# My Religion, Continued

### **Procedures**,

continued

| Step | Action                                                                                  |                       |        |  |  |  |
|------|-----------------------------------------------------------------------------------------|-----------------------|--------|--|--|--|
| 6    | If you wish to remove or change your choice, click the <b>Delete</b> button, and return |                       |        |  |  |  |
|      | to Step 4 to                                                                            | pick another option   |        |  |  |  |
|      | My Religio                                                                              | n                     |        |  |  |  |
|      | JOHN PAUL JONES                                                                         |                       |        |  |  |  |
|      | Religious Affiliation                                                                   |                       |        |  |  |  |
|      | Religion                                                                                | Description           | Delete |  |  |  |
|      | CR                                                                                      | Roman Catholic Church | Delete |  |  |  |
|      | Save                                                                                    |                       |        |  |  |  |
|      | 5                                                                                       |                       |        |  |  |  |
|      |                                                                                         |                       |        |  |  |  |